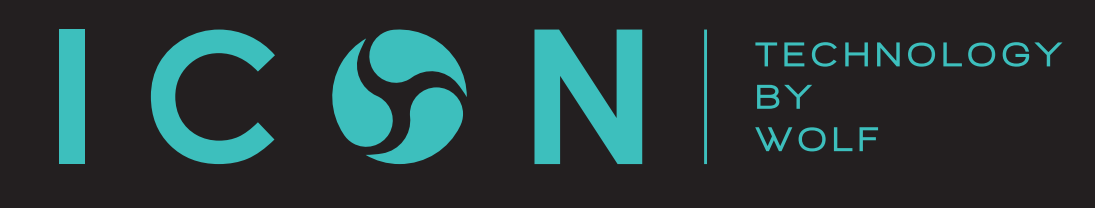

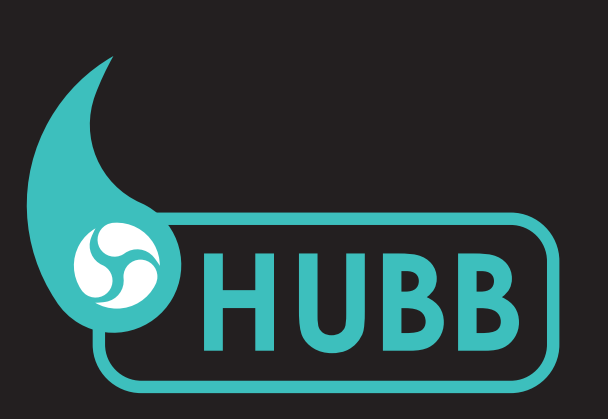

# INSTRUCTION MANUAL ENGLISH V1

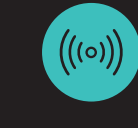

WIDE TRANSMISSION

RANGE

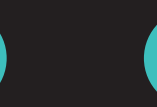

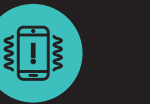

RUMBLE

ALERT

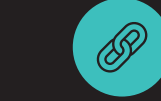

HUBB

LINK

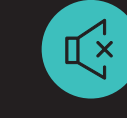

GLOBAL

MUTE

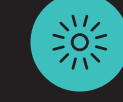

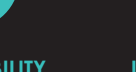

**HIGH VISIBILITY** LEDS

LIFE

0000

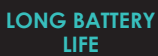

500

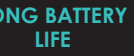

🗿 You Tube

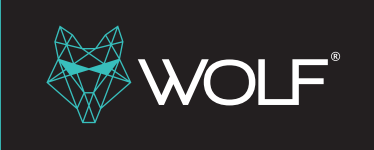

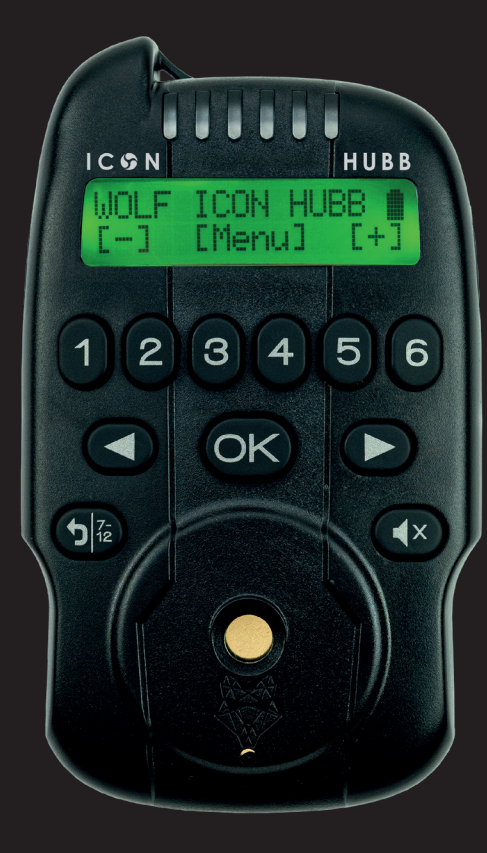

www.wolfint.co.uk

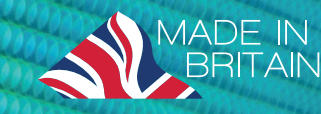

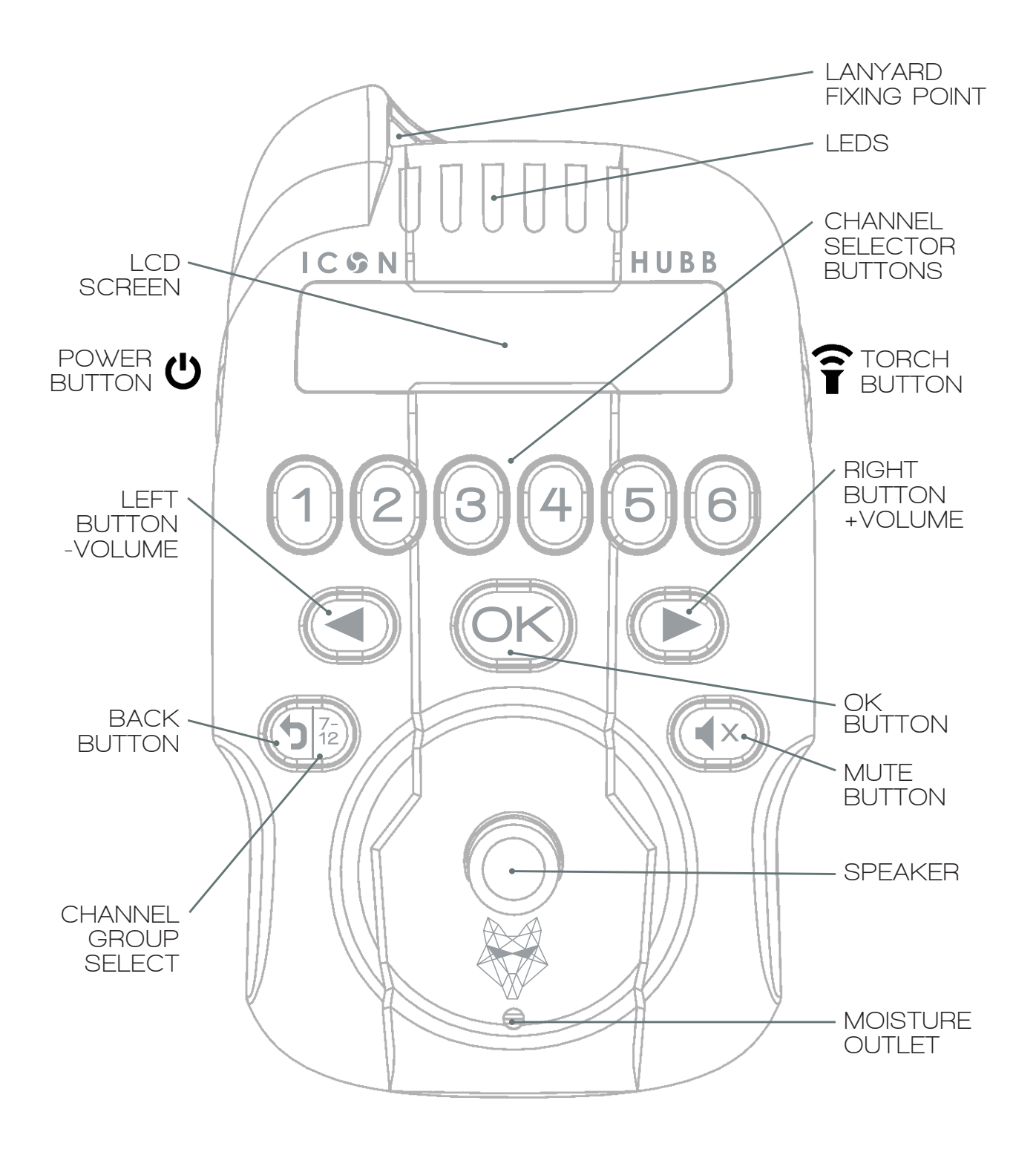

#### CONTENTS

| FEATURES                             | 3  |
|--------------------------------------|----|
|                                      | 0  |
|                                      | +  |
| POWER ON                             | 4  |
| POWER OFF                            | 4  |
| FACTORY DEFAULT                      | 4  |
| TORCH                                | 4  |
| BUILT-IN STAND                       | 4  |
| HUBB INFO & TIME DISPLAY             | 5  |
| HUBB MAIN MENU                       | 5  |
| VOLUME ADJUST                        | 6  |
| EVENT HISTORY                        | 6  |
| LED BRIGHTNESS                       | 6  |
| SCREEN TIMEOUT                       | 6  |
|                                      | 6  |
|                                      | 0  |
|                                      | 0  |
| LINK RESPONSE                        | 6  |
| LANGUAGE                             | 6  |
| KEY CLICK                            | 7  |
| RUMBLE ALERT ON/OFF                  | 7  |
| BATTERY LEVEL                        | 7  |
| SOFTWARE                             | 7  |
| INDICATOR/CHANNEL LEDS               | 7  |
| IQ PORT ACCESSORY CONTROL            | 7  |
|                                      | 8  |
|                                      | 8  |
| CHANNEL INFO                         | 8  |
| CHANNEL MENU                         | a  |
|                                      | 0  |
| DANOE                                | 9  |
| RANGE                                | 9  |
| ALERIS                               | 9  |
|                                      | 10 |
| GLOBAL UNMUTE                        | 10 |
| PIEZO SPEAKER                        | 10 |
| IQ PORT ALERTS                       | 10 |
| ADJUSTMENT OF BITE ALARM             |    |
| CONTROLS FROM HUBB                   | 11 |
| DEVICE MENU                          | 11 |
| ROLLER SENSITIVITY SETTING LEVELS    | 11 |
| LED ILLUMINATION COLOURS             | 11 |
| BITE LED BRIGHTNESS                  | 11 |
| ADVANCED MENU                        | 11 |
| ALERT TIMEOUT                        | 12 |
| ALERT VOLUME                         | 12 |
| ALERT TONE                           | 12 |
| NIGHTLIGHT SETTINGS                  | 12 |
| DEVICE STATUS                        | 13 |
| BATTERY LEVEL INDICATION (PING PONG) | 13 |
| RANGE TEST (PING PONG)               | 13 |
| ANTI-THEFT                           | 13 |
|                                      | 10 |
| MUTL                                 | 0  |

#### FEATURES

- LCD Display
- Built-in Torch
- Indicator / Channel LED's
- High Visibility LED Colours Red, Green, Blue, Magenta, Yellow, Cyan & White
- Channels 24 12 Wireless + !2 Wired
- Piezo Speaker
- Electronic Range Test System to detect when the devices are still linked, used to ensure you are within the suitable distance from the devices.
- On/Off Button
- Pairing / Saving Channels
- Volume Adjustment
- Tone Replication
- Global Mute Button
- Rumble Alert On/Off
- IQ Port Alerts received
- Fully Sealed Water Resistant Electronics
- Battery Level Indication
- Extra Long Battery Life 500 Hours (In Standby)
- Extreme Transmit/Receive Range
- HUBB Link -

- Smart LED Port
- IQ Port Accessory Control
- Link Response
- Built-In Flip Out Stand
- Lanyard Fixing Point
- Time / Date
- Protective Pouch
- Event History
- Language Options English, Dutch, German, French & Italian
- Screen Time On Period 5, 10, 20, 30 & 60 seconds
- Backlight Colours Red, Green, Blue, Magenta, Yellow, Cyan, White & Off
- Backlight Contrast
- Key Click On / Off
- Warranty 3 Years with 4th Year Free Register you HUBB at www.wolfint.co.uk/product-registration/

#### BITE ALARM CONTROLS

- Bite Alarm LED Colours
- Bite Alarm LED Illumination Level
- Bite Alarm LED Illumination Time
- Night Light Auto / Manual Mode
- Night Light LED Colour
- Night Port Mode
- Smart Port Adjustments
- Tone Setting
- Volume Setting
- Roller Sensitivity Setting Levels 8 Sensitivity Levels, expandable to 16 via
  HUBB Link 2mm, 6mm, 12mm, 18mm, 25mm, 35mm, 60mm, 100mm
- Additional Sensitivity Levels -4mm, 8mm, 16mm, 20mm, 30mm, 40mm, 80mm & 300mm
- Device Battery Level Indication
- Radio Signal Strength
- Bivvy Light Link
- IQ Port On / Off
- Mute Local Mute Replicated at HUBB
- Anti-Theft (Alert when turned off)
- Last Bite

#### **INSERTING BATTERIES**

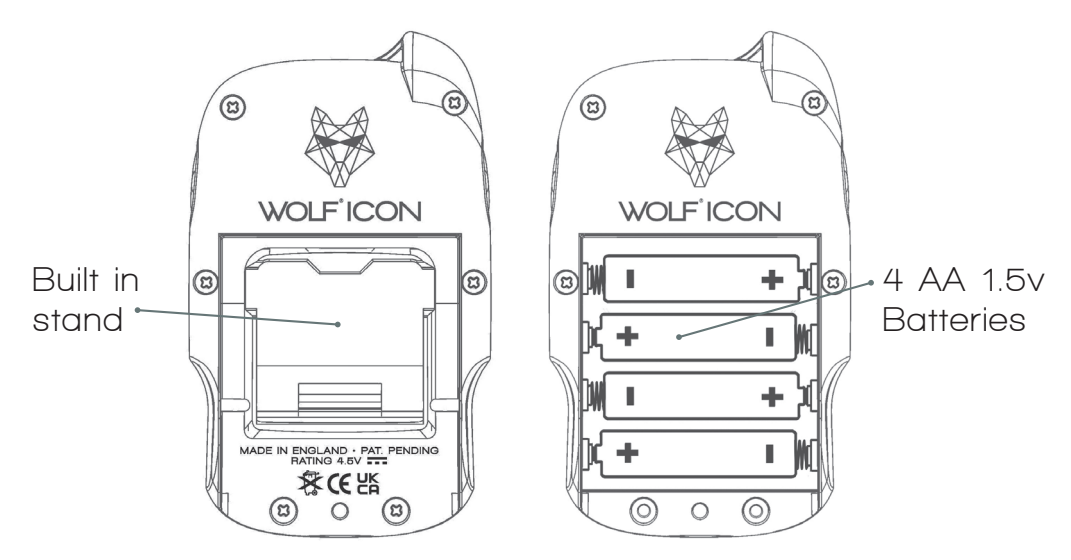

To insert batteries use philips screwdriver and open 2 screws on battery compartment. When inserting new batteries always replace all of them and turn off Alarm before replacing. After use of HUBB if not going to be used for a while it is recommended to remove batteries in case of leakage.

#### POWER ON

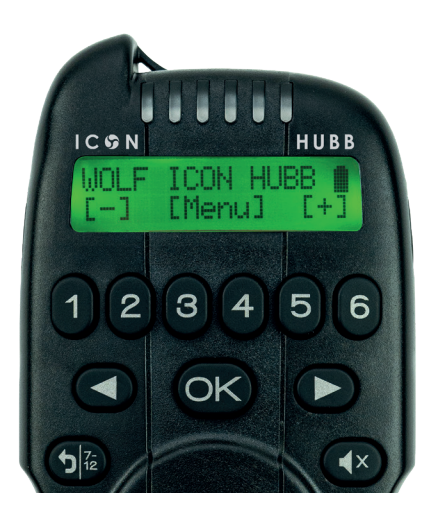

When the HUBB is turned off, Press and hold 0 for 2 seconds.

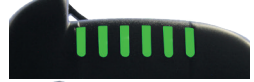

Good battery level

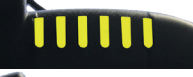

OK battery level

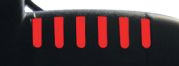

Bad battery level

Release **U** to begin the start-up sequence.

#### **POWER OFF**

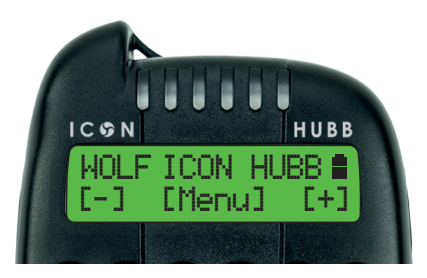

From any screen, press and hold **U** for 1 second. LED will illuminate Blue.

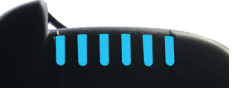

Release **U** to power off.

#### FACTORY DEFAULT

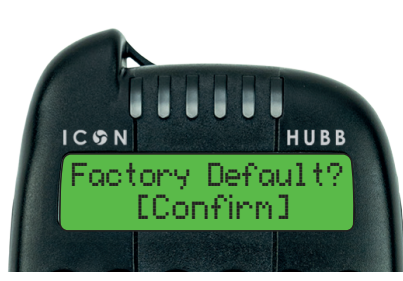

To return the HUBB to factory settings, and clear all user data, power the HUBB off, and then power it back on while holding the ③key. keep holding the key until the following is displayed.

#### TORCH

From any screen, press and hold  $\widehat{\mathbf{r}}$  to illuminate all LED's as a torch function. WARNING - avoid direct viewing into LED when illuminated.

# BUILT-IN STAND

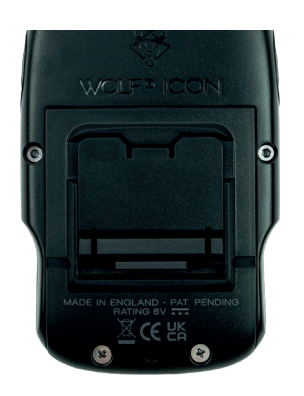

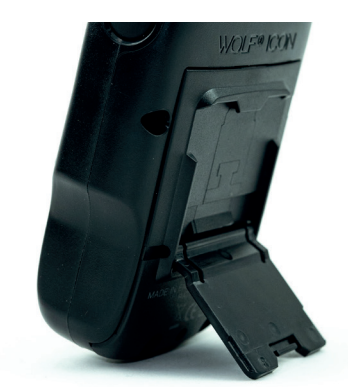

Built in Stand allows you to place your HUBB on your Bivvy Table or foldaway to allow you to place in your pocket.

#### HUBB INFO & TIME DISPLAY

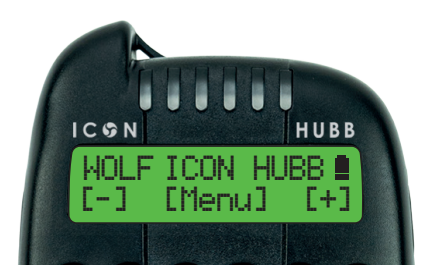

On the HUBB main screen. the HUBB's battery level is displayed. Press and hold the OK button to display the current time and date. [-][+] Volume settings.

#### HUBB MAIN MENU

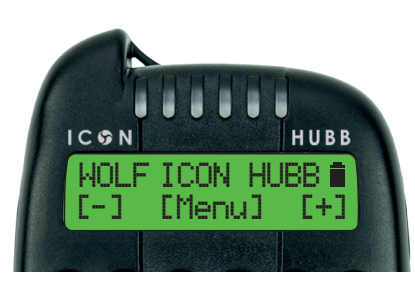

From the main screen, press OK button to enter the HUBB main menu. Event History is shown first, press ( or ) to browse through the menu, and use OK button to enter the various options. For most options, press OK button to edit, use ( and ) to adjust the value, and then OK button to confirm the new value, or ) to cancel.

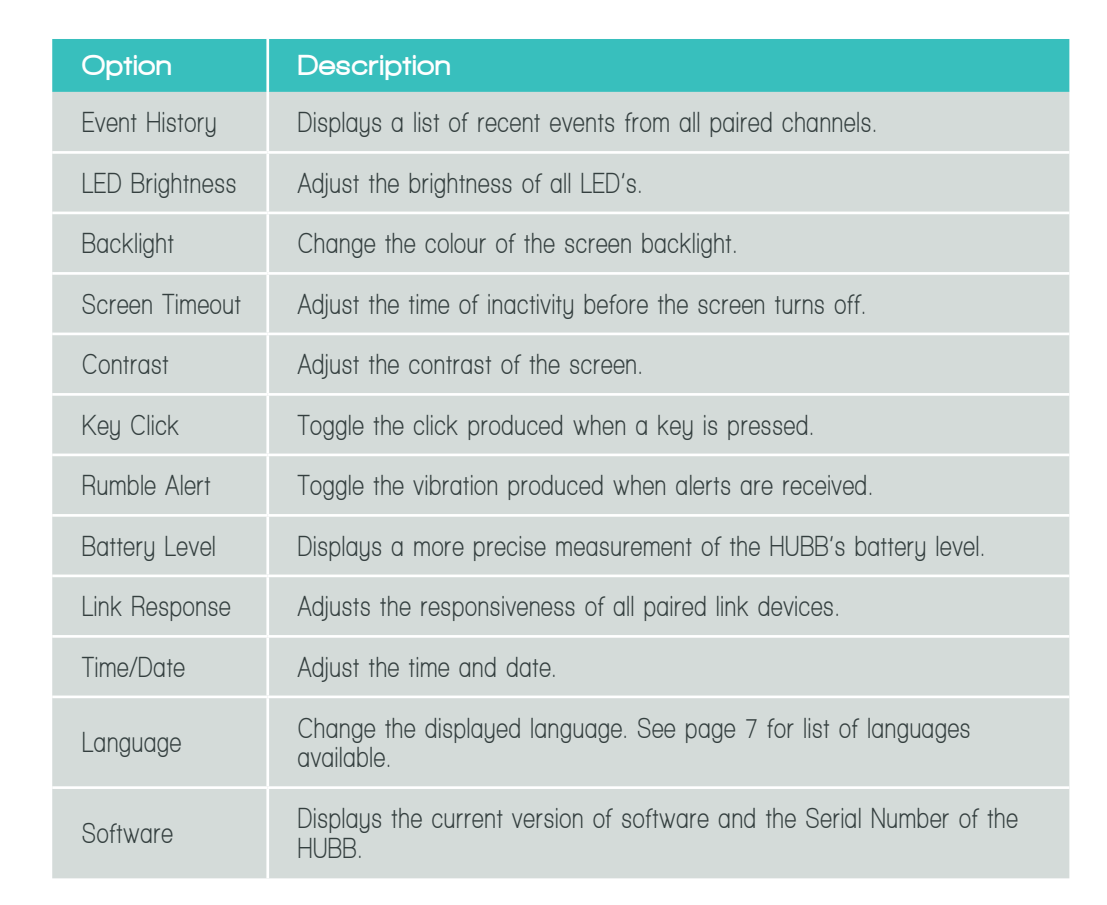

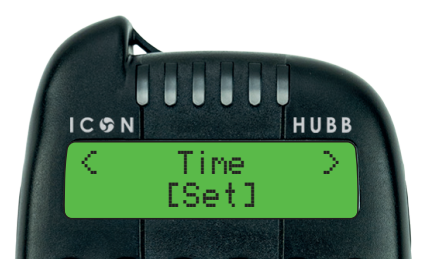

From the main screen, press OK button to enter the HUBB main menu. Press ( or ) to browse through the menu.

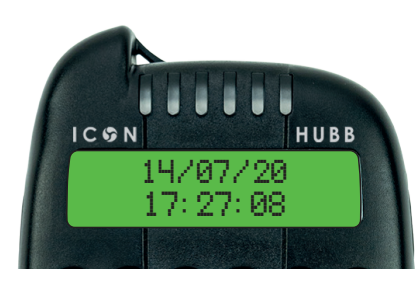

#### To change date and time.

When Time is shown press OK button. Press ( or ) to set day then press OK button. Press ( or ) to set month then press OK button. Press ( or ) to set year then press OK button. Press ( to show Time press OK button. Press ( or ) to set hour then press OK button. Press ( or ) to set minutes then press OK button. Press ( or ) to set minutes then press OK button. Press ( or ) to set seconds then press OK button. Date and time is now set.

#### **VOLUME ADJUST**

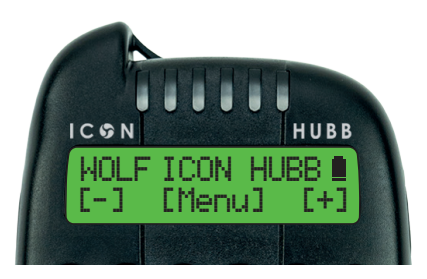

From the main screen, or an alert screen, pressing ( ) or ( ) will enter the volume adjustment screen.

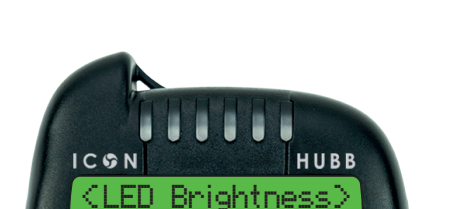

LED BRIGHTNESS

#### **SCREEN TIMEOUT**

50%

Adjust the brightness of all LED's. Use OK button to edit this option.

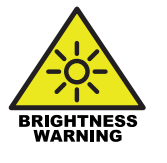

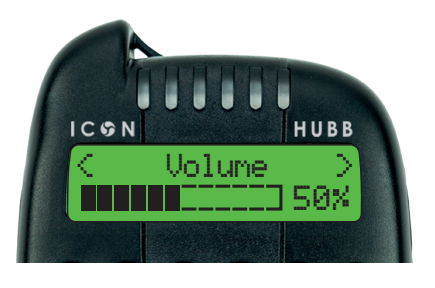

• or • will then adjust the volume of all sounds made by the HUBB. Press OK button to confirm.

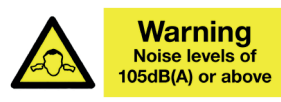

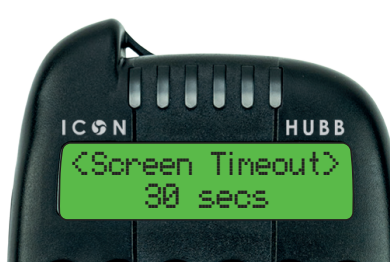

CONTRAST

Adjust the time of inactivity before the screen turns off. 60 seconds 30 seconds -20 seconds 10 seconds 5 seconds

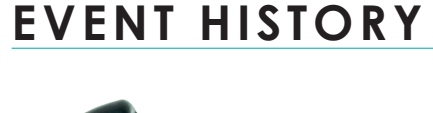

(Event History)

[Shou]

HUBB

ICGN

Screen displays a list of recent events from all paired channels. Using the OK button to enter this sub menu the displays recent events in a chronological order. Using the left and right buttons you can navigate through previous events.

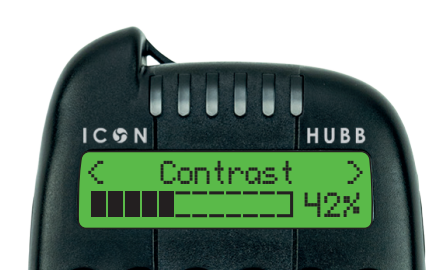

BACKLIGHT

Adjust contrast of the screen. Using the left and right buttons you can adjust the contrast of the screen.

# IC⊘N HUBB < Backlight > Green

Change colour of backlight screen.

7 colours available: Green, Blue, Cyan, Yellow, Magenta, Red, White and Off.

#### LINK RESPONSE

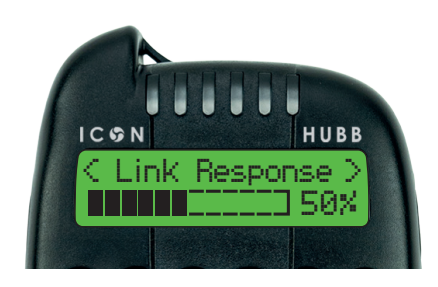

LANGUAGE

Adjusts the responsiveness of all paired link devices. Electronic system to detect when the devices are still linked, used to ensure you are within the suitable distance from the devices. This is done Manuallu.

## **BATTERY LEVEL**

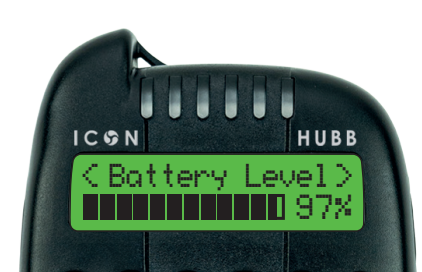

SOFTWARE

Displays a more precise measurement of the HUBB's battery level. About 500 hrs on Standby.

## ICON HUBB Language English

Set screen language. English, French, German, Dutch & Italian.

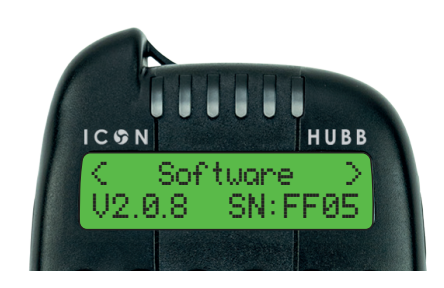

Displays the current version of software and the Serial Number of the HUBB.

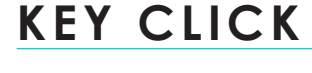

Toggle the click produced when a key is pressed.

# INDICATOR/CHANNEL LEDS

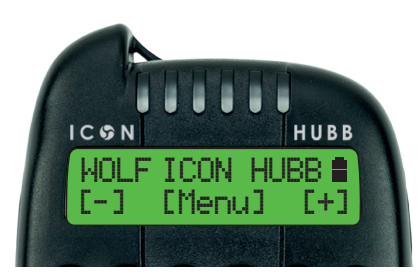

Red, Green, Blue, Magenta, Yellow, Cyan, White. 24 - 12 Wireless + !2 Wired.

#### HUBB ICGN Key Click Set: [On]

## **RUMBLE ALERT ON/OFF**

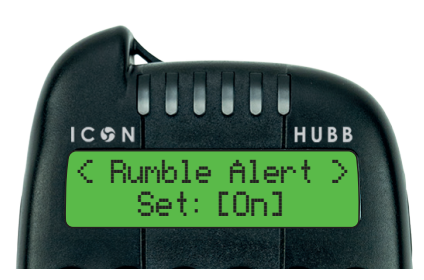

Toggle the vibration produced when alerts are received. Set the HUBB to Vibrate (Rumble) On or Off.

## IQ PORT ACCESSORY CONTROL

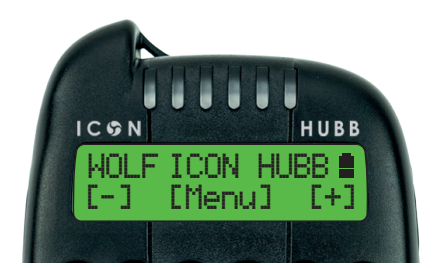

IQ Port - Links other ICON accessories.

#### **DEVICE PAIRING**

#### DEVICE UNPAIRING

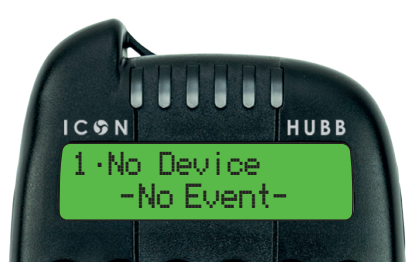

From most screens, pressing a channel key will display the relevant channels paired device info. If channel shown is unpaired, press and hold channel button for 5 seconds to enter pairing mode.

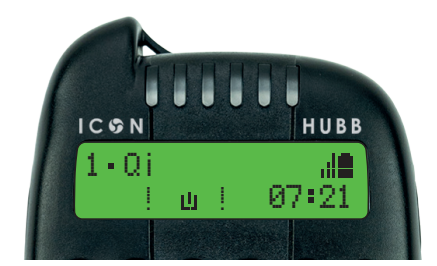

From the channel info screen, press and hold the corresponding channel key for 5 seconds to enter the unpair screen.

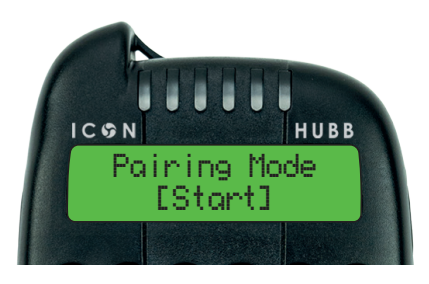

Press OK button to begin pairing process.

Press and hold the appropriate button (pair button) on the other device to trigger pairing.

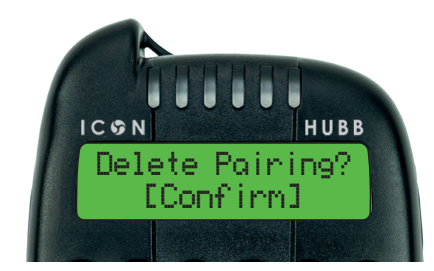

Press OK button to confirm the deletion of this device from this channel.

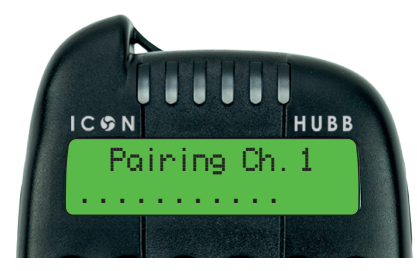

When a device is detected, this will be displayed. If pairing is unsuccessful, the HUBB will return to the previous state and wait for another attempt.

#### CHANNEL INFO

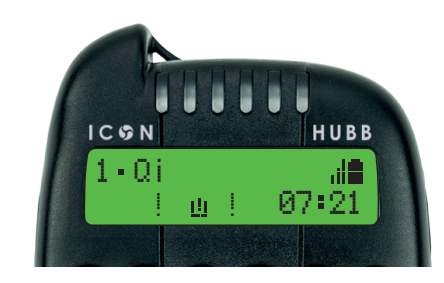

Further info related to the other status icons can be found on the website: www.wolfint.co.uk From most screens, a press of a channel key will display the paired device's info.

The device's channel number and name are displayed in the top left.

The device's battery level, signal strength and other status icons are displayed in the top right.

The last event type for this device is shown in the bottom left, and the time of the event in the bottom right.

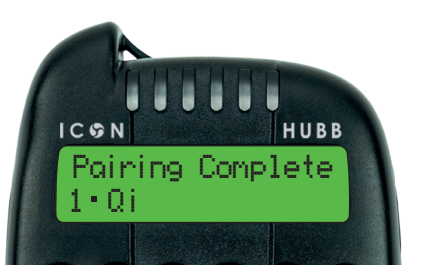

If pairing was successful this will be displayed. Press OK button to confirm the pairing.

#### CHANNEL MENU

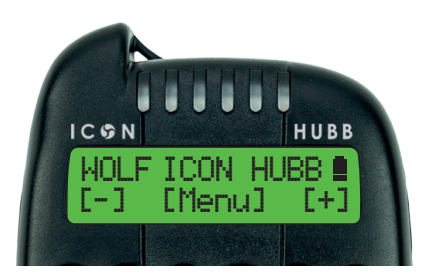

From the channel info screen, press and hold the corresponding channel key to enter the channel menu.

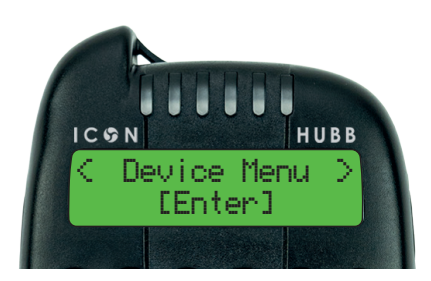

More information related to the channel menu can be found on page 11.

## CHANNEL GROUP SELECT

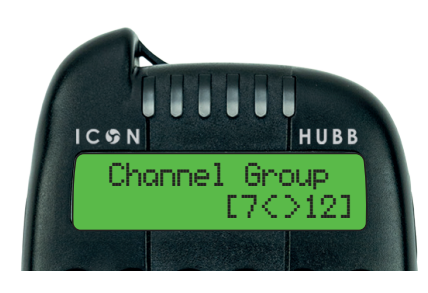

From the main screen, press 👀.

Press ( or ) to toggle between channel groups 1-6 or 7-12. Press OK button to confirm.

| Channel Group | Assignmer        | nts    |        |        |         |         |         |  |
|---------------|------------------|--------|--------|--------|---------|---------|---------|--|
| [1<>6]        | Channel:<br>Key: | 1<br>1 | 2<br>2 | 3<br>3 | 4<br>4  | 5<br>5  | 6<br>6  |  |
| [7<>12]       | Channel:<br>Key: | 7<br>1 | 8<br>2 | 9<br>3 | 10<br>4 | 11<br>5 | 12<br>6 |  |

#### RANGE

Up to 2km in the line of sight.

#### ALERTS

| ALERT<br>TYPE  | DISPLAY                                                                                    | SOUND                               |  |  |
|----------------|--------------------------------------------------------------------------------------------|-------------------------------------|--|--|
| Forward        | 1 • Qi ali∎<br>>>> 07:21                                                                   | Single Tone at user selected pitch  |  |  |
| Dropback       | $ \begin{array}{ccc} 1 \cdot 0 i & & \text{all} \\ \leq \leq & & 07 \cdot 21 \end{array} $ | Tone at alternating pitch           |  |  |
| Vibration      | (1 • Qi<br>(0 ¥ 3) = 07÷21                                                                 | Dual Tone at user<br>selected pitch |  |  |
| IQ Removed     | 1•0i Ø₁ <b>!∎</b><br>X Ø X 07÷21                                                           | Piercing security tone              |  |  |
| IQ Trigger     | 1•0i Ø; <b>!</b> ∎<br>((Ø)) 07:21                                                          | Piercing security tone              |  |  |
| Local Mute Off | 1 • Qi al∎<br>© ≆ ≫ 07:21                                                                  | Short tune played                   |  |  |
| Local Mute On  | 1 • 0 i                                                                                    | No Tone                             |  |  |
| Power Down     | 1•0;                                                                                       | Two-Tone tune played                |  |  |
| Power Critical | 1•0; all0<br>! 0 ! 07:21                                                                   | Two-Tone tune played                |  |  |
| PIR Trigger    | (1•wsi ødi∎<br>© ∰ 0) 07:21                                                                | Piercing security tone              |  |  |

#### GLOBAL MUTE

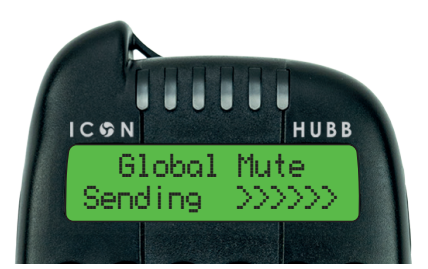

At most screens, a single press of (•) will start the global mute sequence. Mute will not work if screen is not visible.

#### **GLOBAL UNMUTE**

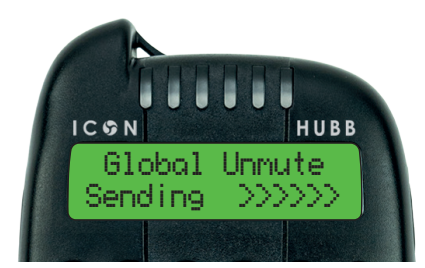

At most screens, a quick double press of (•) will start the global unmute sequence. Mute will not work if screen is not visible.

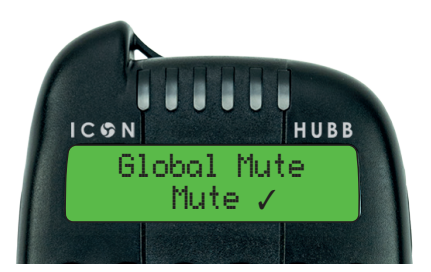

All paired devices will be muted, if applicable.

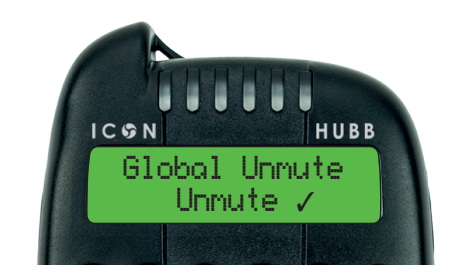

All paired devices will be unmuted, if applicable.

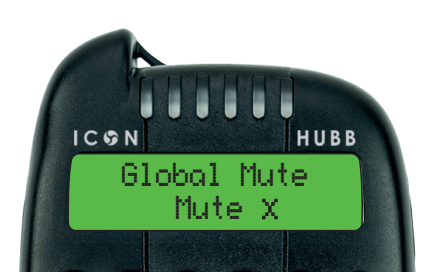

If some paired devices are unreachable, the mute will be reported as incomplete. Some of your devices may not be in communication with the HUBB and may not have been updated.

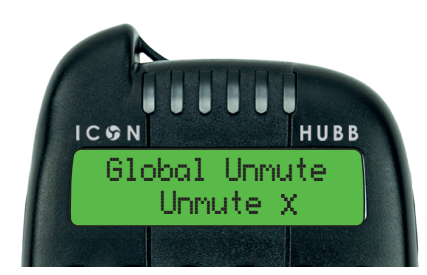

If some paired devices are unreachable, the mute will be reported as incomplete. Some of your devices may not be in communication with the HUBB and may not have been updated.

#### PIEZO SPEAKER

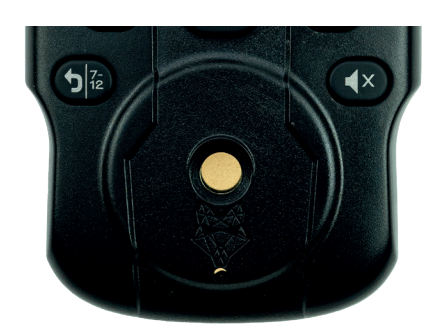

High Quality speaker that produces sound over a broader frequency range and with a greater output in low range.

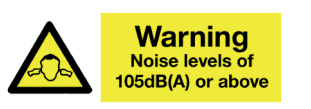

## IQ PORT ALERTS

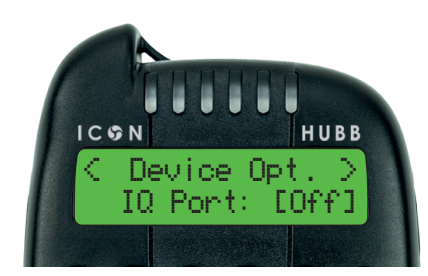

An IQ port accessory that is plugged into to the Alarm IQ Port can be switched On/Off with the HUBB.

# ADJUSTMENT OF BITE ALARM **CONTROLS FROM HUBB**

#### **DEVICE MENU**

When the HUBB has been paired with Alarms press the corresponding Alarm channel to change any settings. Press and hold channel button until 'Device Menu' is shown on screen.

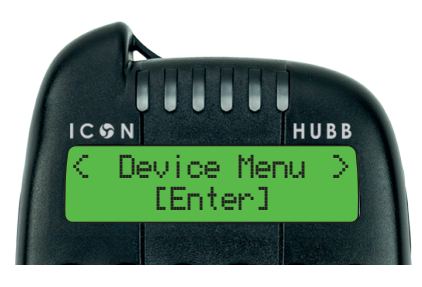

On activation of the bite Alarm the tone is replicated on the HUBB and the HUBB LED's replicate the alert colour shown on the bite Alarm. Depending on the HUBB's settings, the HUBB will also vibrate on alert.

When 'Device Menu' is shown, use OK button to enter sub menu.

Go to 'Sensitivitu' to adjust the connected bite Alarm line sensitivity. Press OK and adjust setting using left or right arrows. When confirming this option a message will be sent to the bite Alarm, if successful you will be notified on screen.

#### LED ILLUMINATION COLOURS

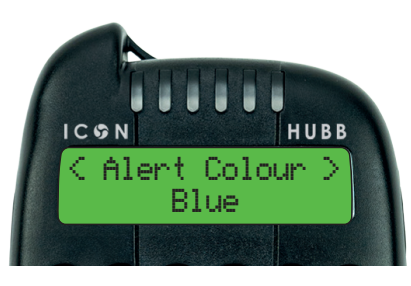

Go to 'Alert Colour' to change the colour used to display alerts on the bite Alarm and HUBB. Press OK and adjust setting using left or right arrows. When confirming this option a message will be sent to the bite Alarm, if successful you will be notified on screen.

Qi Alarm 7 Colours available: Blue - Cyan - Yellow -Magenta - White - Green - Red - Stealth Mode (Off). Q & Q2 Alarms 4 Colours available: Blue - Yellow - Green Red - Stealth Mode (Off).

#### **BITE LED BRIGHTNESS**

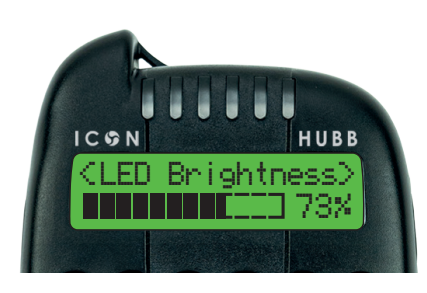

Go to 'LED Brightness' to change the brightness of the LED's displaued on the bite Alarm. Press OK and adjust setting using left or right arrows. When confirming this option a message will be sent to the bite Alarm, if successful you will be BRIGHTNESS notified on screen.

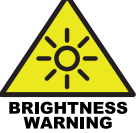

#### **ROLLER SENSITIVITY SETTING LEVELS**

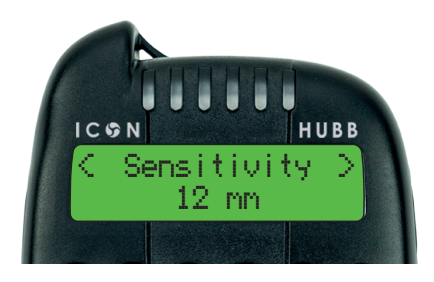

8 Sensitivity Levels, expandable to 16 via HUBB Link 2mm, 6mm, 12mm, 18mm, 25mm, 35mm, 60mm or 100mm. Additional Sensitivity Levels 4mm, 8mm, 16mm, 20mm, 30mm, 40mm, 80mm or 300mm.

#### ADVANCED MENU

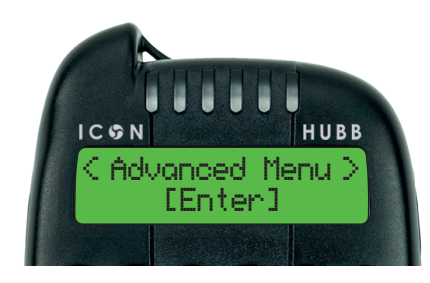

Go back to 'Device Menu'. Press right arrow and go to 'Advanced Menu' and use OK button to enter this menu.

#### ALERT TIMEOUT

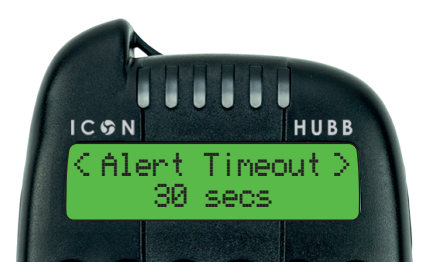

In 'Advanced Menu' Go to 'Alert Timeout' to adjust the time that the LED remains turned on after an alert on the bite Alarm. Press OK and adjust setting using left or right arrows. When confirming this option a message will be sent to the bite Alarm, if successful you will be notified on screen. 60 seconds / 30 seconds / 20 seconds / 10 seconds / 5 seconds

#### ALERT TONE

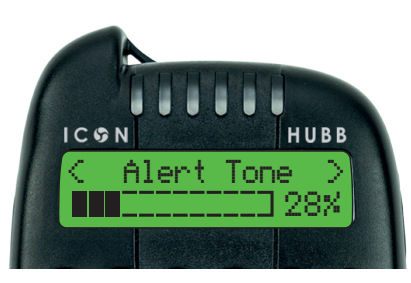

In 'Advanced Menu' go 'Alert Tone' to adjust the pitch on the Alarm and the HUBB. Press OK and adjust setting using left or right arrows. When confirming this option a message will be sent to the bite Alarm, if successful you will be notified on screen.

#### NIGHTLIGHT SETTINGS

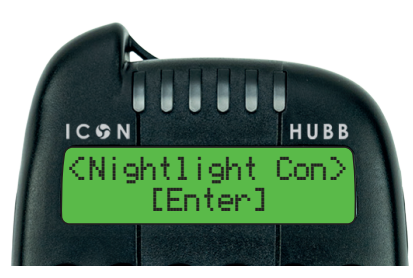

In 'Advanced Menu' go 'Nightlight'. Find the first option titled 'Brightness' and adjust to Manual or Auto setting. Press OK and adjust setting using left or right arrows. When confirming this option a message will be sent to the bite Alarm, if successful you will be notified on screen.

Go to option 'Nightlight Colour' and adjust as desired. Press OK and adjust setting using left or right arrows. When confirming this option a message will be sent to the bite Alarm, if successful you will be notified on screen. Qi Alarm 7 Colours available: Blue - Cyan - Yellow -Magenta - White - Green - Red - Stealth Mode (Off). Q & Q2 Alarms 4 Colours available: Blue - Yellow - Green Red - Stealth Mode (Off).

Go to 'Copy to Port'. When this option is turned on the Nightlight colour is copied to any connected Wolf hanger or swinger. Press OK and adjust setting using left or right arrows. When confirming this option a message will be sent to the bite Alarm, if successful you will be notified on screen.

#### ALERT VOLUME

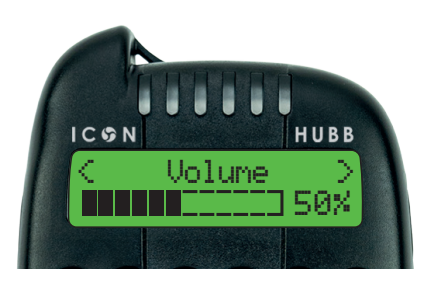

In 'Advanced Menu' go 'Volume' to adjust the volume of the bite Alarm alert. Press OK and adjust setting using left or right arrows. When confirming this option a message will be sent to the bite Alarm, if successful you will be notified on screen.

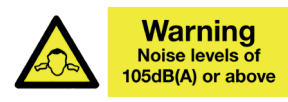

#### **DEVICE STATUS**

Go back to 'Advanced Menu' and navigate to the option titled 'Device Status' using right arrow and enter sub menu using OK button.

#### **BATTERY LEVEL INDICATION**

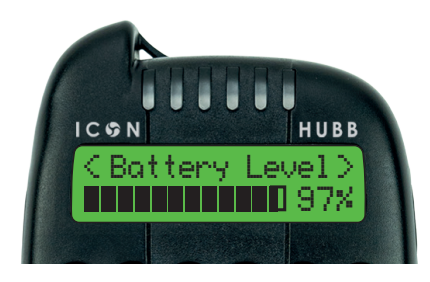

Navigate to the option 'Battery Level'. This provides a detailed measurement of the Alarms battery level.

#### **RANGE TEST**

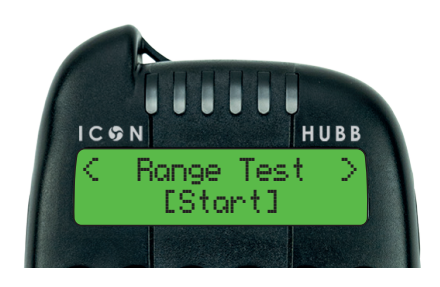

Navigate to the option 'Range Test' and use the OK button to begin the test. When a connection is established the HUBB will report the signal strength of the connected Alarm and also indicates that the LED is working.

#### **ANTI-THEFT**

When turning off the connected Alarm, a tone is played on the Alarm and HUBB for theft prevention.

#### MUTE

Pressing the Mute button once should mute all connected Alarms. On activation neither the HUBB or Alarm will play a tone. A double press of the Mute button will undo the mute on the HUBB and Alarms.

# WOLF

Suite 1, 284 Warley Hill, Great Warley, Brentwood, Essex CM13 3AB

E: sales@wolfint.co.uk T: +44 (0) 333 366 8888 E: support@wolfint.co.uk www.wolfint.co.uk

Information of troubleshooting is available at www.wolfint.co.uk

#### Warranty

If you need information to the warranty please visit www.wolfint.co.uk/product-warranty/

Please ensure to register your new Wolf product at www.wolfint.co.uk/product-registration/

#### **Customer Support**

If you need support you can contact us by: Telephone: +44 (0) 333 366 8888 Email: support@wolfint.co.uk More information can be found at www.wolfint.co.uk/customer-support/

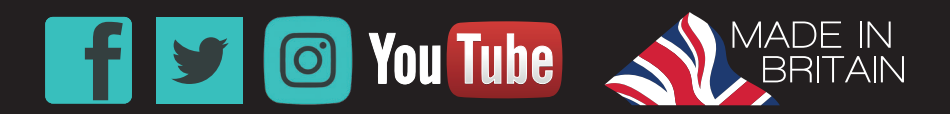

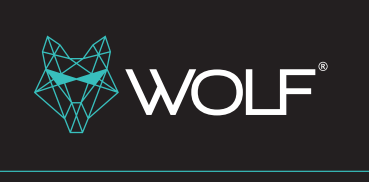

#### **Patents Pending:**

GB 1721169.9 | GB 1721166.5 | GB 1721158.2 EP 18213109.4 | EP 18213012.0 | EP 18213022.9

#### Compliant to:

Safety EN 62368-1 I RED 2014/53/EU I RoHS

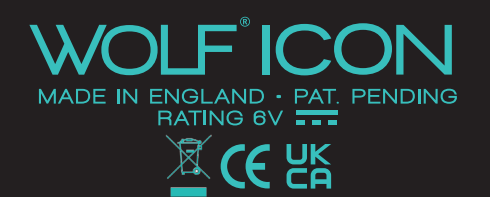

#### Product Code: WFIC006

For language translations of all instructions and functions and care of your Wolf ICON Alarm or HUBB visit www.wolfint.co.uk/product-manuals/

ALCONTRACT OF

ALCONTRACTOR OF

----

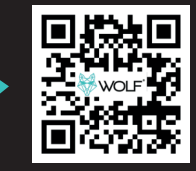

Languages available: English / Italian / French / Dutch / German E&OE

www.wolfint.co.uk